新着プラグインを工夫してみましょう

2025/01/21

トップページの新着プラグインを工夫することで、通常の新着情報とはまた違った新 着情報にすることができます。

※ここでは主によく使う設定のみ説明しています。

【通常(Default)の新着情報】

| 新着情報                                  | 新着情報 🔗 🔷 🌣 |
|---------------------------------------|------------|
| <b>2025/01/17</b><br>インフルエンザ大流行!      |            |
| システム管理者                               |            |
| <b>2024/07/26</b><br>今年度の町内掃除のお知らせです  |            |
| システム管理者                               |            |
| <b>2024/03/01</b><br>今年度の役員さんお疲れさまでした |            |
| システム管理者                               |            |

表示の設定を変えるには・・・ 1. 歯車マーク⇒フレーム編集 2. 歯車マーク⇒表示設定 で変える方法と2種類あります。

| 新着情報                     | 新着情報 🕜 へ 🗸 🌣 |
|--------------------------|--------------|
| 設定変更 新規作成 表示設定 選択 フレーム編集 | フレーム削除       |
| ❶ フレームごとの表示設定を変更します。     |              |

いろいろな設定を組み合わせることであたかもブログのような使い方をすることも可 能です。

# 1. フレーム編集から設定を変更すると

# ① 歯車マーク⇒フレーム編集⇒テンプレートを「card\_03」にした場合 ◆PC画面

| 新着情報                          |                                   |                                    |
|-------------------------------|-----------------------------------|------------------------------------|
| インフルエンザ大流<br>行!<br>2025/01/17 | 今年度の町内掃除のお<br>知らせです<br>2024/07/26 | 今年度の役員さんお疲<br>れさまでした<br>2024/03/01 |
| システム管理者                       | システム管理者                           | システム管理者                            |

◆スマホやタブレット画面

| 新着情報 |                                                  |
|------|--------------------------------------------------|
|      | インフルエンザ大流行!<br>2025/01/17                        |
|      | システム管理者                                          |
|      | <b>今年度の町内掃除のお知らせです</b><br>2024/07/26<br>システム管理者  |
|      | <b>今年度の役員さんお疲れさまでした</b><br>2024/03/01<br>システム管理者 |

② 歯車マーク⇒フレーム編集⇒テンプレートを「card\_04」にした場合
◆PC画面

| 新着情報                                            |                                       |                                        |  |
|-------------------------------------------------|---------------------------------------|----------------------------------------|--|
| <b>インフルエンザ</b><br>大流行!<br>2025/01/17<br>システム管理者 | 今年度の町内掃<br>除のお知らせで<br>す<br>2024/07/26 | 今年度の役員さ<br>んお疲れさまで<br>した<br>2024/03/01 |  |
|                                                 | システム管理者                               | システム管理者                                |  |

◆スマホやタブレット画面

## 新着情報

インフルエンザ大流行! 2025/01/17

システム管理者

#### 今年度の町内掃除のお知らせです

2024/07/26

システム管理者

#### 今年度の役員さんお疲れさまでした

2024/03/01

システム管理者

### ③ 歯車マーク➡フレーム編集➡テンプレートを「onerow」にした場合

| 新着情報                        | 新着情報 🔗 🔷 🜣 |
|-----------------------------|------------|
| 2025/01/17 インフルエンザ大流行!      | システム管理者    |
| 2024/07/26 今年度の町内掃除のお知らせです  | システム管理者    |
| 2024/03/01 今年度の役員さんお疲れさまでした | システム管理者    |

# 2.表示設定から設定を変更すると

以下はフレームのテンプレートは「Default」で設定しています。

### ①本文の一部(または全文)を新着に表示させる

| 新着情報                  |               | 新着情報 🔗 🗸 🗸 🌣 |
|-----------------------|---------------|--------------|
| 設定変更 新規作成 <u>表示設定</u> | 選択 フレーム編集 フレー | ム削除          |
| フレームごとの表示設定を          | と変更します。       |              |
| <b>本</b> 文            |               |              |
| 本文 ○表示                | しない ● 表示する    |              |
| 本文の表示文字数 30<br>※ 0の場  | 合、全文が表示されます。  |              |

例:文字数は30文字で設定した場合

| 新着情報                           |
|--------------------------------|
|                                |
| 2025/01/17                     |
| インフルエンザ大流行!                    |
| 今年はインフルエンザが大流行しています。 皆さん気をつけて… |
| システム管理者                        |
| 2024/07/26                     |
| 今年度の町内掃除のお知らせです                |
| 今年度の町内掃除の第1回目は4月の第2日曜日です。 参加で… |
| システム管理者                        |
| 2024/03/01                     |
| 今年度の役員さんお疲れさまでした               |
| 今年度の役員さん、一年間お疲れさまでした。 町会長 〇〇〇… |
| システム管理者                        |
|                                |

② 記事内に挿入されている画像をサムネイルで表示させる

| 新着情報                                      | 新着情報 🔗 🗸 🗘 |
|-------------------------------------------|------------|
| 設定変更 新規作成 <u>表示設定</u> 選択 フレーム編集 フレーム削除    |            |
| ● フレームごとの表示設定を変更します。                      |            |
| <b>本文</b><br>本文 ○ 表示しない <b>○</b> 表示する     |            |
| 本文の表示文字数 30 ※ 0の場合、全文が表示されます。             |            |
| サムネイル画像                                   |            |
| サムネイル画像 🗌 表示しない 💿 表示する                    |            |
| 最大画像サイズ 0<br>※ 縦横の長い方に適用。0の場合、200が適用されます。 |            |

#### 例:特に画像サイズは「0」で設定した場合 ※複数の画像がある場合、最初の1つのみ表示されます。

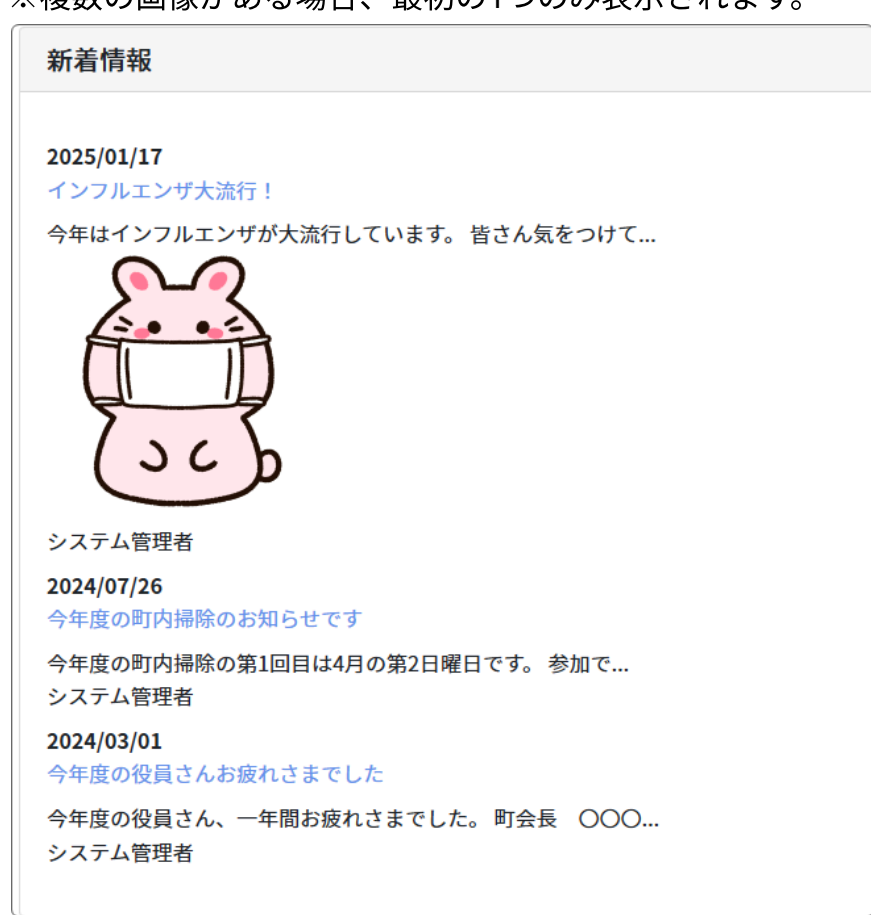

### ③ 記事間の罫線を表示してみる

| 本文の表示文字数                                 | 30                           |
|------------------------------------------|------------------------------|
|                                          | ※ 0の場合、全文が表示されます。            |
| サムウイリ画像                                  |                              |
| リムネイル画像                                  |                              |
| サムネイル画像                                  | ○ 表示しない 💿 表示する               |
|                                          |                              |
| 最大画像サイズ                                  | 0                            |
|                                          | ※ 縦横の長い方に適用。0の場合、200が適用されます。 |
|                                          |                              |
| 「記事間の罫線」                                 |                              |
| 記事間の罫線                                   | ○ 表示しない <b>○</b> 表示する        |
|                                          |                              |
| 非同期表示                                    |                              |
| 非同期表示                                    | ● 使用しない 〇 使用する               |
| 2110-220-220-220-220-220-220-220-220-220 |                              |
|                                          | ★キャンセル ◆変更確定                 |

### 例:

| 新着情報                                                       |
|------------------------------------------------------------|
| 2025/01/17<br>インフルエンザ大流行!<br>今年はインフルエンザが大流行しています。皆さん気をつけて… |
| 2024/07/26                                                 |
| 今年度の町内掃除のお知らせです                                            |
| 今年度の町内掃除の第1回目は4月の第2日曜日です。参加で…<br>システム管理者                   |
| 2024/03/01                                                 |
| 今年度の役員さんお疲れさまでした                                           |
| 今年度の役員さん、一年間お疲れさまでした。 町会長 〇〇〇…<br>システム管理者                  |